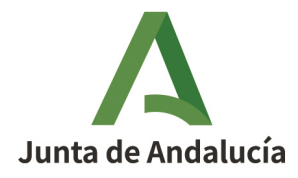

**Consejería de Desarrollo Educativo y Formación Profesional** Dirección General de Tecnologías Avanzadas y Transformación Educativa

# ACEPTACIÓN O RENUNCIA (ANEXO IV)

# Premios Joaquín Guichot y Antonio Domínguez Ortiz

# Concurso para el fomento de la investigación e innovación educativa

Normativa:

- Orden de 5 de septiembre de 2011 (BOJA n° 192 de 29/9/2011).
- Orden de 29 de septiembre de 2015 (BOJA n° 232 de 30/11/2015).

Fecha de esta versión: 15/02/2024

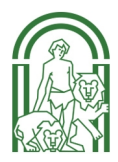

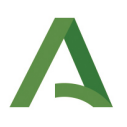

## Sumario

| 1. Notificación de que el trabajo ha sido premiado                   | 3 |
|----------------------------------------------------------------------|---|
| 2. Acceso al documento de aceptación o renuncia (Anexo IV)           | ł |
| 3. Generación y firma del documento aceptación o renuncia (Anexo IV) | 7 |

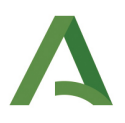

# 1. Notificación de que el trabajo ha sido premiado

Solo en caso de que el trabajo resulte premiado, la persona solicitante recibirá una notificación electrónica a través del sistema Notifica.

### https://ws020.juntadeandalucia.es/Notifica/login

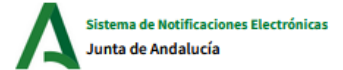

## Bienvenido al Sistema de Notificaciones Electrónicas

Este sistema es el dispuesto por la Junta de Andalucía para la práctica de las notificaciones electrónicas y cuyo ámbito subjetivo es el establecido por el artículo 2 del Decreto 622/2019, de 27 de diciembre, de administración electrónica, simplificación de procedimientos y racionalización organizativa de la Junta de Andalucía.

#### ¿Cómo puedo acceder?

Para acceder a su Buzón Electrónico deberá disponer de un certificado electrónico válido y reconocido o mediante clave. Una vez acceda al sistema encontrará toda la información remitida por organismos, clasificada y debidamente custodiada. Si no se encuentra registrado, el sistema le solicitará que se dé de alta.

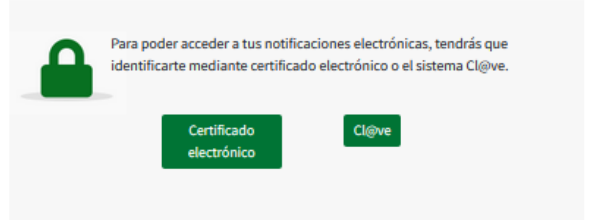

En la notificación se indican los pasos que se deben seguir para aceptar el premio. Es importante leer con atención la notificación ANTES de cumplimentar en Séneca el Anexo IV de aceptación o renuncia.

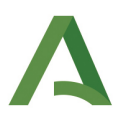

# 2. Acceso al documento de aceptación o renuncia (Anexo IV)

**Cada una de las personas participantes** deberá acceder a Séneca y seleccionar: *Centro > Premios y Proyectos educativos > Premios*.

Seleccione el año académico en que se presentó la solicitud y el Premio: Premio Joaquín Guichot y Antonio Domínguez Ortiz.

En el campo **Estado** puede comprobar si su trabajo ha sido premiado.

| : 5                                       | C2 🖻                                             | PREMIOS       |                            |
|-------------------------------------------|--------------------------------------------------|---------------|----------------------------|
|                                           | * Campos Obligatorios                            |               | CONTRAER TODOS LOS PANELES |
| • Centro                                  |                                                  |               |                            |
| Datos del centro 🔶                        | PREMIOS                                          |               |                            |
| Calendario y Jornada –                    | * Año académico:                                 |               |                            |
| Planes de Estudios 🕘                      |                                                  | ~             |                            |
| Cuestionarios                             | Premio:                                          |               |                            |
| Cuestionarios Profesorado                 | Premio Joaquín Guichot y Antonio Domínguez Ortiz | ~             |                            |
| Premios y Proyectos educativos $\bigcirc$ |                                                  |               |                            |
| Proyectos educativos                      |                                                  |               |                            |
| Notificaciones                            | Número total de registros: 1                     |               |                            |
| Premios >                                 | Premio                                           | Titulo        | Estado                     |
| Participación TDE                         | Premio Joaquín Guichot - Proyecto 1              | Opciones      | Primer Premio              |
| Certificaciones de participación          |                                                  |               |                            |
| ^                                         |                                                  | Solicitud     |                            |
| Prevención de Riesgos Laborales 🔶         |                                                  | Participantes |                            |
|                                           |                                                  | Borrar        |                            |

Pulsando sobre el trabajo se desplegará un menú. Debe elegir *Anexos* y a continuación *Anexo IV. Aceptación o renuncia* > *Cumplimentar*.

| ANEXOS PR                                                                                                    | EMIOS PROFESORADO                           |   |
|----------------------------------------------------------------------------------------------------|---------------------------------------------|---|
| : 🕇 🖻                                                                                                    |                                             |   |
|                                                                                                    |                                             |   |
| Premio Joaquín Guichot -A.D.O.                                                                                        |                                             |   |
| Curso :                                                                                                    |                                             |   |
|                                                                                                    |                                             |   |
|                                                                                                    |                                             |   |
|                                                                                                    |                                             |   |
|                                                                                                    |                                             |   |
| Número total de registros: 3                                                                                          |                                             |   |
| Número total de registros: 3<br>Nombre                                                                                | Opciones                                    | × |
| Número total de registros: 3<br>Nombre<br>Anexo II. Declaración responsable                                           | Opciones<br>Cumplimentar                    | × |
| Número total de registros: 3<br>Nombre<br>Anexo II. Declaración responsable<br>Anexo III. Subsanación de deficiencias | Opciones<br>Cumplimentar<br>ESC para Cerrar | × |

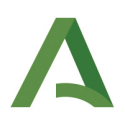

| <b>53</b> | ANEXO IV. ACEPTACIÓN O RENUNCIA                                   | <b>√</b>                   |
|-----------|-------------------------------------------------------------------|----------------------------|
| * Camp    | os Obligatorios                                                   | CONTRAER TODOS LOS PANELES |
| CON       | VCURSO PARA EL FOMENTO DE LA INVESTIGACIÓN E INNOVACIÓN EDUCATIVA |                            |
| 1         | DATOS DEL PREMIO                                                  |                            |
| 2.        | DATOS DE LA PERSONA AUTORA O COAUTORA DEL TRABAJO PREMIADO        |                            |
| 3.        | CONSENTIMIENTO EXPRESO DNI/NIE                                    |                            |
| 4         | DATOS BANCARIOS                                                   |                            |
| 5         | ACEPTACIÓN O RENUNCIA DEL PREMIO                                  |                            |

## 1. Datos del premio

El título del trabajo, la modalidad, la categoría y la cuantía total del premio aparecerán ya cumplimentados.

### 2. Datos de la persona autora o coautora del trabajo premiado

Los datos de la persona autora o coautora y la cuantía del premio (en función al % de participación declarado en la solicitud) aparecerán ya cumplimentados.

### 3. Consentimiento expreso DNI/NIE

En caso de no autorizar la consulta de datos de identidad a través del Sistema de Verificación de Datos de Identidad, se deberá aportar fotocopia autenticada del Documento Nacional de Identidad en el momento de la firma del documento.

#### 4. Datos bancarios

La cuenta bancaria que se introduzca en esta pantalla debe ser una cuenta que esté registrada a su nombre en la oficina virtual de la Consejería de Economía, Hacienda y Fondos Europeos. Compruebe las cuentas bancarias registradas a su nombre en el siguiente enlace:

https://www.juntadeandalucia.es/haciendayadministracionpublica/apl/tesoreria/autenticacion.htm?redireccion=modificaCuentaBancaria

Para acceder es imprescindible disponer de **certificado digital**. Puede consultar cómo obtenerlo en <u>la sede</u> <u>electrónica de la FNMT</u>.

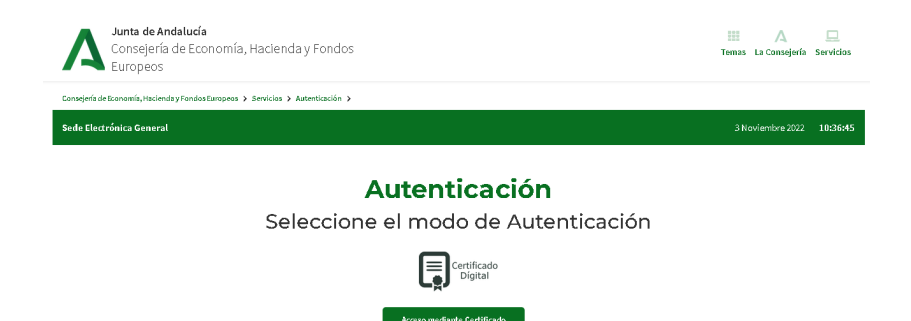

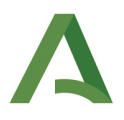

Al acceder deberá confirmar que autoriza a la Junta de Andalucía a verificar la titularidad de las cuentas.

| na gene de deanonnegn | isciends y Fo | andasEuropeas > Servicias > Ma             | intenimiento de cuentas bancarias         | •                                          |               |                                        |
|-----------------------|---------------|--------------------------------------------|-------------------------------------------|--------------------------------------------|---------------|----------------------------------------|
|                       |               |                                            |                                           |                                            |               |                                        |
|                       | Inicio        | Consulta de pagos                          | Decreto garantía                          | Mantenimiento de cuentas                   | Apoderamiento | Cerrar sesión                          |
| Mostrar 10 4          | registro      | Mante                                      | Confirmación                              | ta de Andalucía a verificar la titularidad | × ncaria      | Buscar:                                |
| •                     | Cuenta prie   | ncipal: <sub> i</sub> Id i País<br>0001 ES | 1 Line Line Line Line Line Line Line Line | Aceptar Cancelt                            |               | N. Fecha fin de validez N. St./12/9999 |
|                       |               |                                            |                                           |                                            |               |                                        |

En el apartado "Mantenimiento de cuentas bancarias" podrá comprobar que la cuenta en la que quiere recibir el pago está registrada. En caso contrario, podrá darla de alta.

|              | Inicio                 | Consulta                         | de pago       | os Decreto g      | arantía | Manteni       | miento de cu     | entas               | Apoderamiento | Cerra   | ar sesión                |
|--------------|------------------------|----------------------------------|---------------|-------------------|---------|---------------|------------------|---------------------|---------------|---------|--------------------------|
|              |                        | Ma                               | nte           | nimie             | nto     | de c          | uenta            | as b                | ancaria       | as      |                          |
| Mostrar 10   | registro               | s                                |               |                   |         |               |                  |                     |               | Buscar: |                          |
| Consulta da  | tos ban <b>c</b> arios | : R(                             |               |                   |         |               |                  |                     |               |         |                          |
| ¢ψ           | Cuenta prir            | ncipal: $_{\uparrow \downarrow}$ | idi 🔨 Pa      | iís 👞 Clave banci |         | enta bancaria | ₁., Dígito de co | ntrol <sub> 🕀</sub> | Código IBAN   |         | Fecha fin de validez 🛛 👞 |
| 0            | ~                      |                                  | 0001 ES       |                   | -       | _             | -                |                     |               |         | 31/12/9999               |
| Mostrando re | egistros del           | 1 al 1 de un to                  | otal de 1 reg | istros            |         |               |                  |                     |               |         | Anterior 1 Siguiente     |
|              |                        |                                  |               |                   | Alta c  | le cuenta     |                  |                     |               |         |                          |

## 5. Aceptación o renuncia del premio

Marque la opción ACEPTA o la opción RENUNCIA.

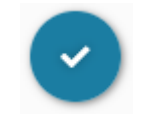

No olvide finalmente pulsar en el botón **ACEPTAR** para grabar los datos del anexo.

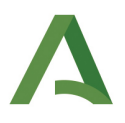

# 3. Generación y firma del documento aceptación o renuncia (Anexo IV)

Para generar el documento, pulse el icono Documentos que se pueden pedir y siga la ruta:

Centro > Premios y Concurso > Premio Joaquín Guichot-ADO > Anexo IV Documento de aceptación / renuncia

|                                                                      | *     |  | ₽ | Ľ | <b>(</b> -») |
|----------------------------------------------------------------------|-------|--|---|---|--------------|
| росим                                                                | ENTOS |  |   |   |              |
|                                                                      |       |  |   |   |              |
| Buscar Q                                                             |       |  |   |   |              |
| C EXPANDIR TODO                                                      |       |  |   |   |              |
| Personal del Centro                                                  |       |  |   |   |              |
| Alumnado                                                             |       |  |   |   |              |
| 🗁 Centro                                                             |       |  |   |   |              |
| Servicios Complementarios del Plan de Ayuda a las Familias Andaluzas |       |  |   |   |              |
| Planes de Estudio                                                    |       |  |   |   |              |
| Planes y Proyectos Educativos                                        |       |  |   |   |              |
| Premios y Concursos                                                  |       |  |   |   |              |
| 🗁 🗁 Premio Joaquín Guichot - ADO                                     |       |  |   |   |              |
| ANEXO I. Documento de solicitud                                      |       |  |   |   |              |
| ANEXO II. Declaración responsable                                    |       |  |   |   |              |
| ANEXO III. Documento de subsanación de deficiencias                  |       |  |   |   |              |
| ANEXO IV. Documento de aceptación / renuncia                         |       |  |   |   |              |
| Documentos definidos por el centro                                   |       |  |   |   |              |

En la siguiente pantalla, seleccione el curso en que presentamos la solicitud, seleccione el premio y pulse el botón Aceptar.

| 2                                                     | ✓ ←     |
|-------------------------------------------------------|---------|
| Año académico                                         | Aceptar |
| 202 -202                                              | ~       |
| Premio: Premio Antonio Domínguez Ortiz - Proyecto 1 - | ~       |

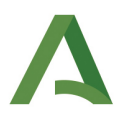

A continuación, **para firmar el documento**, pulse en el icono *Documentos solicitados*.

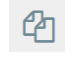

Pulsando sobre el documento generado, seleccione *Firmar con tarjeta docente* o *Firmar con certificado digi*tal.

| 2 | : 🝸 🖪                   | DOCUMENTOS S                                 | OLICITADOS  | i.     |                     | C          | 2      |         | ₽         | <b>†</b> じ  | ÷   |
|---|-------------------------|----------------------------------------------|-------------|--------|---------------------|------------|--------|---------|-----------|-------------|-----|
|   |                         |                                              |             |        | Opcione             | S          | ×      |         |           |             |     |
| - |                         |                                              |             |        | Ver documento       |            |        |         |           |             |     |
| 1 | Número total de registr | os: 2                                        |             |        | Descargar docume    | ento       |        |         |           |             |     |
|   |                         |                                              |             |        | Enviar a bandeja d  | e firma    |        |         |           |             |     |
|   | Facha                   | Desumente                                    |             |        | Firmar con tarjeta  | del docen  | nte    |         | Facha     |             | Го  |
|   | solicitud               | solicitado                                   | Descripción | Estade | Firmar con certific | ado digita | al     |         | descarga  | i           | av  |
|   |                         |                                              |             |        | Borrar              |            |        |         |           |             |     |
|   | 06/05/2021 12:31:15     | ANEXO IV. Documento de aceptación / renuncia | 2           | GENER  | ESC para C          | errar      |        | 2:31:20 |           |             | 06/ |
|   | 06/05/2021 10:53:33     | ANEXO I. Documento de solicitud              |             | GENERA | DO 100%             | 06/05/     | 2021 1 | 0:53:38 | 06/05/202 | 21 11:29:05 | 067 |

Después de firmar recibirá la confirmación con el código de verificación de la firma.

| _     | FIRMA DIGITAL CON TARJETA DEL DOCENTE              |  |
|-------|----------------------------------------------------|--|
|       |                                                    |  |
|       |                                                    |  |
|       |                                                    |  |
| Firma | a del documento realizada correctamente.           |  |
|       |                                                    |  |
| Doc   | umento:                                            |  |
| AN    | IEXO IV. Documento de aceptación / renuncia        |  |
| Fech  | na de generación del documento:                    |  |
| 15    | /11/2022 09:38:16                                  |  |
|       | 11/2022 05:50:10                                   |  |
|       |                                                    |  |
| F     | irma del documento                                 |  |
| F     | echa de la firma del documento:                    |  |
|       | 15/11/2022 09:38:51                                |  |
|       |                                                    |  |
|       | odigo Seguro de Verificacion:                      |  |
|       |                                                    |  |
| F     | echa de registro del documento:                    |  |
|       | 15/11/2022 09:38:51                                |  |
|       | ádias de executorián del desumente en el Desister: |  |
|       | ougo de presentación del documento en el Registro. |  |
|       | 570                                                |  |